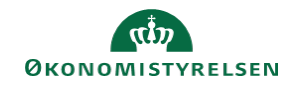

## **CAMPUS**

## Miniguide: Kursus vises ikke i katalog

Denne guide viser, hvorfor et kursus ikke vises i læringskataloget i Campus og hvordan Læringsadministratoren kan få kurset vist.

| 1. | Klik på <b>Menuen</b> og vælg <b>Admin</b>                                                                                          |                              | =<br>*                                | CAMPUS<br>Admin                      |  |  |
|----|----------------------------------------------------------------------------------------------------|------------------------------|---------------------------------------|--------------------------------------|--|--|
| 2. | Vælg menupunktet Læring                                                                                                    |                              |                                       | P. Læring                            |  |  |
| 3. | Vælg Administrer kursuskatalog                                                                                                    | > Administ                   | rer kurs                              | uskatalog                            |  |  |
| 4. | Søg kurset frem                                                                                                    |                              |                                       | SØG                                  |  |  |
| 5. | Klik på Avanceret redigering i sektionen for Handlin                                                                                | nger                         | Handli<br>Redige<br>Avance<br>Ny klas | nger<br>er<br>eret redigering<br>sse |  |  |
| 6. | . Scroll ned til Tilgængelighedsoplysninger og tjek om de to felter: vis til admin/leder og vis til kursist er markeret med flueben |                              |                                       |                                      |  |  |
|    |                                                                                                    | Tilgængelighedsoplysninger   |                                       |                                      |  |  |
|    |                                                                                                    | Tilgængelig fra *            | 25.02.                                | 2021                                 |  |  |
|    |                                                                                                    | Ikke længere tilgængelig fra |                                       |                                      |  |  |
|    |                                                                                                    | Vis til admin/leder          |                                       |                                      |  |  |
|    |                                                                                                    | Vis til kursist              |                                       |                                      |  |  |
| 7. | Vælg fanen Relateret info                                                                                                    |                              | _                                     |                                      |  |  |

Relateret info

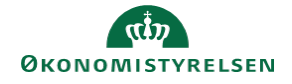

## 8. Vælg Tilføj kategori, hvis der står: Ingen elementer fundet ved Kategori

| Kategori               | Tilføj kategori |
|------------------------|-----------------|
| Ingen elementer fundet |                 |
|                        |                 |

Hvis kurset ikke er tilknyttet en kategori kan kurset ikke ses i kataloget, men vil kun kunne fremsøges via luppen i toppen af Campus sitet.

9. Tilføj minimum en Kategori til kurset

Få vist alle Kategorier ved at klikke på Søg uden at indtaste noget i søgefeltet

| Katego | ori-navn |          |
|--------|----------|----------|
|        |          | SØG      |
|        |          | VÆLG LUK |

VÆLG

10. Afslut ved at klikke på Vælg knappen

Bemærk: Der kan godt gå lidt tid, før kurset vises i kataloget, efter kategorien er blevet tilføjet.